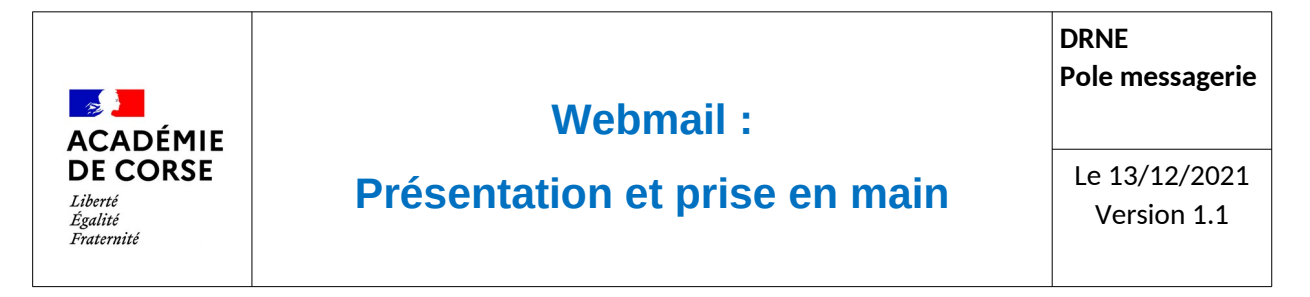

Le rectorat met à disposition de l'ensemble du personnel une adresse académique et assure sa consultation et sa disponibilité.

#### **Présentation**

La DRNE a fait le choix de moderniser son Webmail académique en utilisant « Convergence » de la suite de Oracle « Messaging ». Ce nouveau Webmail permet de mettre à jour notre système de messagerie et de proposer des outils supplémentaires. Vous trouverez dans ce document les éléments de base pour mieux appréhender ce nouvel outil.

#### Prérequis.

Avant de commencer à utiliser ce webmail, il faut vérifier :

- 1. Que vous disposez d'une adresse mail académique.
- 2. Que vous ayez un accès a internet
- 3. Que vous disposer d'un navigateur web récent(Firefox, Chrome, Safari, Opéra).

#### Connexion.

Le webmail est disponible à l'adresse :

https://webmail.ac-corse.fr (temporairement https://messagerie.ac-corse.fr)

il faut ensuite saisir votre identifiant et mot de passe de messagerie :

| DE CORSE                                                                                                    |                                                    |
|----------------------------------------------------------------------------------------------------|----------------------------------------------------|
| iberté                                                                                                    |                                                    |
| galité<br>caternité                                                                                                    |                                                    |
| Bienvenue dans le                                                                                                    | webmail de                                         |
| l'académie de                                                                                                    | Corse                                              |
| Aidez-nous à lutter contre<br>Ne donnez <mark>jamais</mark> votre identifiant el<br>mail.                                                                 | e le <u>phishing</u> .<br>t votre mot de passe par |
|                                                                                                    | comporte au moins 12                               |
| Veillez à ce que votre mot de passe<br>caractères, composés de lettres, ch<br>ponctuation.                                                                | niffres et caractères de                           |
| Veillez à ce que votre mot de passe<br>caractères, composés de lettres, cl<br>ponctuation.<br><b>Ne répondez pas au</b>                                   | niffres et caractères de<br>x SPAMS                |
| Veillez à ce que votre mot de passe<br>caractères, composés de lettres, cl<br>ponctuation.<br><b>Ne répondez pas au</b><br>Nom d'utilisateur :            | niffres et caractères de<br>x SPAMS                |
| Veillez à ce que votre mot de passe<br>caractères, composés de lettres, cl<br>ponctuation.<br>Ne répondez pas au<br>Nom d'utilisateur :<br>Mot de passe : | iffres et caractères de<br>x SPAMS                 |

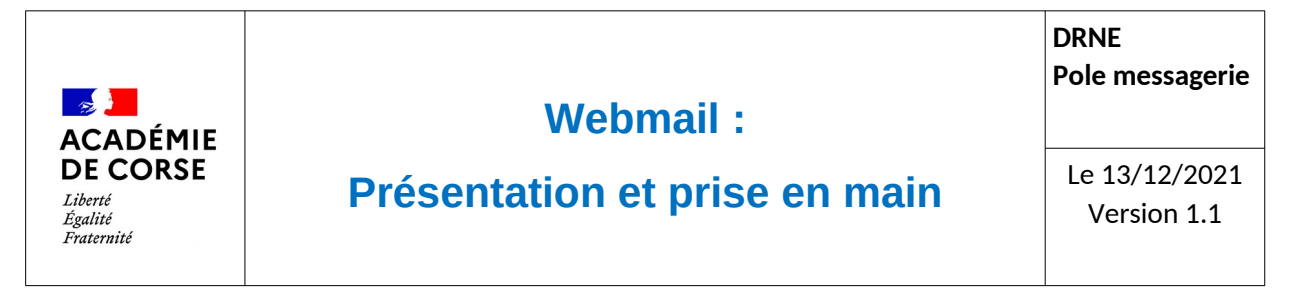

## Messagerie

Le premier module de convergence qui s'affiche lors de votre connexion est la gestion de vos messages électroniques.

Voici une bref présentation de la page :

| Académie de Corse   Messagerie académique  |                                                                                                |                                                                                                    | 6 ***          |                                                                                |
|--------------------------------------------|------------------------------------------------------------------------------------------------|----------------------------------------------------------------------------------------------------|----------------|--------------------------------------------------------------------------------|
| 🚚 📪 K 🛤                                    | Boite de récep                                                                                 |                                                                                                    | U              |                                                                                |
| 😪 Messagerie                               | 🕼 Relever le courrier 🙀 Ecrire 📮 Répondre 🕶 🖼 Transférer 🕶 🐖 Déplacer 👻 🚔 Imprimer 🔇 Supprimer |                                                                                                    |                | Q 🕈 Objet ou expéditeur                                                        |
| <b>₩</b> • ⊚• / ⊗                          | C Objet                                                                                        | De                                                                                                    | Date           | Taile ? 🍋                                                                      |
| Quota : 7 % sur 5.7Go                      | · ·                                                                                            |                                                                                                    | 14:47          | 83Ko                                                                           |
| * 🔁 Laurent Imbertigras-conte it           | · · · · · · · · · · · · · · · · · · ·                                                          |                                                                                                    | 14:36          | 73Ko 📍                                                                         |
| Boite de réception                         |                                                                                                | and the second second sec                                                                                                    | 14:33          | 9Ko                                                                            |
| Corbeille [Trash]                          |                                                                                                |                                                                                                    | 11:52          | 82Ko                                                                           |
| Envoyes [Sent]     Brouillons (Drafte) (1) | □ · 0                                                                                          |                                                                                                    | 11:41          | 124Ko                                                                          |
|                                            | □ · 0 +                                                                                        |                                                                                                    | 11:18          | 46Ko                                                                           |
|                                            |                                                                                                |                                                                                                    | 09/12/21 14:34 | 8Ko                                                                            |
| • (1) LEAP (2)                             | • · · · · · · · · · · · · · · · · · · ·                                                        |                                                                                                    | 09/12/21 12:58 | 76Ko                                                                           |
| Linde de Collumnie (28)                    |                                                                                                |                                                                                                    | 09/12/21 10:46 | 198Ko                                                                          |
| Contraction (2.3)                          | □ · 0                                                                                          |                                                                                                    | 08/12/21 17:00 | 47Ko                                                                           |
| 1 (1) (1) (1) (1) (1) (1) (1) (1) (1) (1   | • •                                                                                            |                                                                                                    | 08/12/21 15:30 | 3Ko                                                                            |
| · maximum (1)                              | • • •                                                                                          | and the second second s | 08/12/21 12:20 | 3Ko                                                                            |
|                                            | Obet:                                                                                          |                                                                                                    |                | Ben Barrier (1997)<br>Bernstein (1997)<br>Bernstein (1997)<br>Bernstein (1998) |
|                                            | 5<br>                                                                                          |                                                                                                    |                |                                                                                |
| See Messagerle 831                         |                                                                                                |                                                                                                    |                |                                                                                |
| Calendrier 2                               |                                                                                                |                                                                                                    |                |                                                                                |
| Carnet d'adresses                          |                                                                                                |                                                                                                    |                |                                                                                |
| Options                                    |                                                                                                |                                                                                                    |                |                                                                                |

- 1. options et paramètre du module de messagerie
- 2. liste des dossiers de votre messagerie
- 3. Accès à l'ensemble des applications du Webmail (Agenda, Carnet d'adresse, Options)
- 4. Liste de vos mails et action sur vos messages
- 5. contenue de vos mails.
- 6. barre de déconnexion.

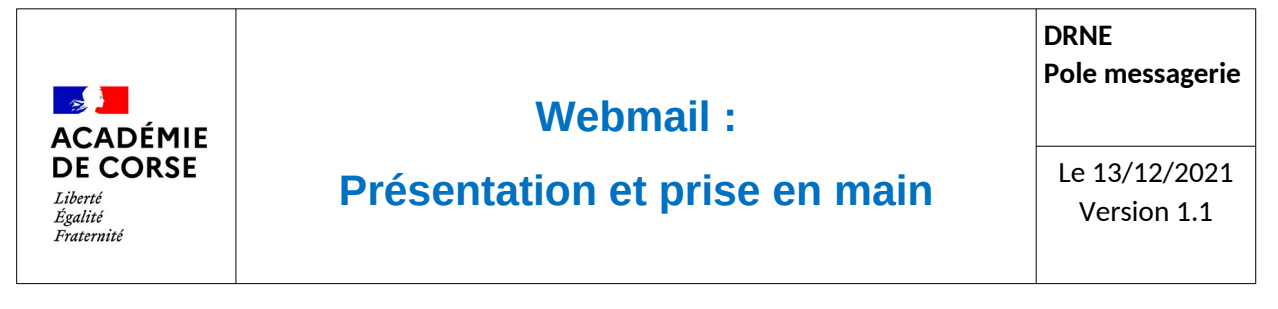

## Carnet d'adresse.

Convergence permet d'utiliser des carnets d'adresses, par défaut il y en deux :

- 1. le carnet personnel que vous pourrez alimenter manuellement
- 2. le carnet académique qui est alimenté automatiquement et qui contient l'ensemble des adresses du personnel de l'académie.

| Académie de Corse   Messagerie académique |                                  |                           |                           |   |   |                        |         |                            |        |
|-------------------------------------------|----------------------------------|---------------------------|---------------------------|---|---|------------------------|---------|----------------------------|--------|
| A 14 A 14                                 | Académie                         |                           |                           |   |   |                        |         |                            |        |
| Carnet d'adresses                         | Composer un message à 👪 Copier e | dans 🕶 🚔 Imprimer 🕶       |                           |   |   |                        |         |                            |        |
| 📪 💷 🖉 🖌 🙆 🕞 -                             | Q.▼ paoli ⊗                      | Paul Andre                |                           |   |   |                        |         | Date de dernière modificat | tion : |
| Carnet d'adresses personnel               | Nom d'attichage                  |                           |                           |   |   |                        |         | 1603                       | 121    |
| Académie                                  | C Paul Renner                    |                           |                           |   |   |                        |         |                            |        |
| I Groupes                                 | Dark Arrest                      |                           |                           |   |   |                        |         |                            |        |
|                                           | Pauli Andre                      | Informations personnelles |                           |   |   | Messagerie instantanée |         |                            |        |
|                                           | Paul Germanne                    | Prénom                    | Andre                     |   |   | SunIM                  | arope53 |                            |        |
|                                           | Paul Salary                      | Nom                       | 760                       |   |   |                        |         |                            |        |
|                                           | Past Look                        | Adresses e-mail           |                           |   |   |                        |         |                            |        |
|                                           | Pauli Cacile                     | Professionnel             | andro pacificas cores 1 🛶 |   |   |                        |         |                            |        |
| 1                                         | Pauli Kalla                      |                           |                           |   |   |                        |         |                            |        |
|                                           | Paul Versnager                   | Adresses                  |                           |   |   |                        |         |                            |        |
|                                           | Paul Myrtam                      | Professionnel             | a_renseigner              |   |   |                        |         |                            |        |
|                                           | Past Bernet                      |                           | Ancher la carte ¥         |   |   |                        |         |                            |        |
|                                           | Paul Jose Reef                   |                           |                           |   |   |                        |         |                            |        |
|                                           | Pauli Christiphe                 |                           |                           |   |   |                        |         |                            |        |
|                                           | Paul Marie Dominique             |                           |                           |   | 2 |                        |         |                            |        |
|                                           | Pauli Calterine                  |                           |                           |   | 5 |                        |         |                            |        |
|                                           | Pauli Joan Baptiste              |                           |                           |   |   |                        |         |                            |        |
|                                           | Paul Mathews                     | 1                         |                           |   |   |                        |         |                            |        |
|                                           | Paul Lastin                      |                           |                           | ~ |   |                        |         |                            |        |
|                                           | Paul Rank                        |                           |                           |   |   |                        |         |                            |        |
|                                           | Paul Maylee                      |                           |                           |   |   |                        |         |                            |        |
|                                           | Past Carlo                       |                           |                           |   |   |                        |         |                            |        |
|                                           | Participant Ange                 |                           |                           |   |   |                        |         |                            |        |
|                                           |                                  |                           |                           |   |   |                        |         |                            |        |
|                                           | C Contraction                    |                           |                           |   |   |                        |         |                            |        |
|                                           |                                  |                           |                           |   |   |                        |         |                            |        |
|                                           |                                  |                           |                           |   |   |                        |         |                            |        |
|                                           |                                  |                           |                           |   |   |                        |         |                            |        |
|                                           |                                  |                           |                           |   |   |                        |         |                            |        |
|                                           |                                  |                           |                           |   |   |                        |         |                            |        |
|                                           |                                  |                           |                           |   |   |                        |         |                            |        |
| C Marcagaria 021                          | Paul Cardina                     |                           |                           |   |   |                        |         |                            |        |
| 4m messayere                              | Paul Incident                    | 1                         |                           |   |   |                        |         |                            |        |
| Calendrier                                | Paulini Jean-Philippe            |                           |                           |   |   |                        |         |                            |        |
| EB Carnet d'adresses                      | Paulito Anne                     |                           |                           |   |   |                        |         |                            |        |
| Øptions                                   | Paul Intern                      |                           |                           |   |   |                        |         |                            |        |

- 1. Liste des carnets d'adresses
- 2. Liste des résultats de la recherche
- 3. Information sur la personne sélectionnée

Le champs de recherche active l'affichage des résultats dès lors que plus de 3 caractères ai été saisies.

Astuce :

Lors de la rédaction d'un courriels, la saisie des destinataires est complétée avec les données présent dans ces deux carnets d'adresses.

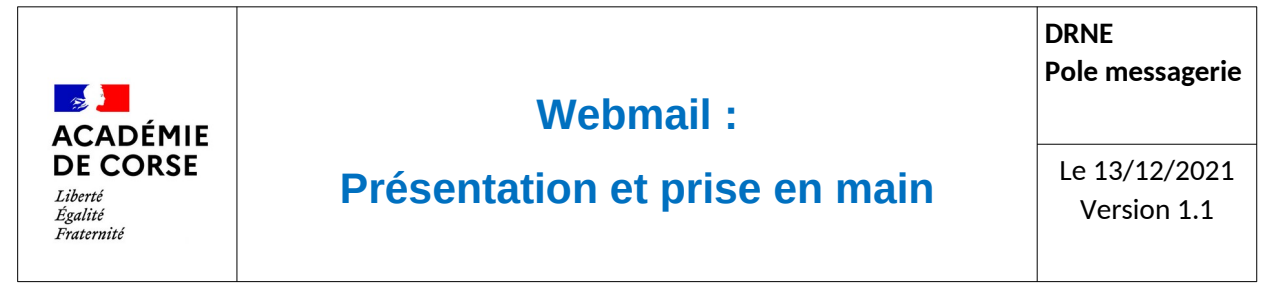

# Options

L'ensemble des modules de Convergence proposent des options complémentaires qui peuvent être paramétrés grâce au menu nommée « Options ». Les Paramètres les plus intéressants sont :

| Ac   |                                                                                                    |   |
|------|----------------------------------------------------------------------------------------------------|---|
| 14   |                                                                                                    |   |
| Opti | ons                                                                                                    |   |
| *    | Global                                                                                                    | • |
|      | 🛷 Général                                                                                                    |   |
| -    | Modifier le mot de passe<br>Alertes sonores<br>Messancia                                                                                                    | • |
|      | Wesagerine General General Frésentation Compte local Filtres de messagerie Filtres de messagerie Filtres de m | • |
| *    | Compte local<br>Calendrier<br>Général<br>Evénements                                                                                                    |   |
|      |                                                                                                    |   |
|      |                                                                                                    |   |
| 9    | B Messagerie 831                                                                                                    |   |
| E    | Calendrier                                                                                                    |   |
| 1    | Carnet d'adresses                                                                                                    |   |
|      |                                                                                                    |   |

- Modifier le mot de passe
- Transfert de messagerie
- Filtres de message
- Message d'absence

## Calendrier.

Convergence intègre nativement un calendrier personnel lié à votre adresse mail académique. Elle vous permettra de suivre vos événements et d'inviter des collègues à des événements commun.